## Self Reporting your Service Hours in FACTS Family Portal

- 1. Log in to the FACTS Family Portal at <u>https://logins2.renweb.com/logins/ParentsWeb-Login.aspx</u> (District Code: CHEL-VA).
- 2. Select Menu item "Family" followed by sub-menu item "Family Home"

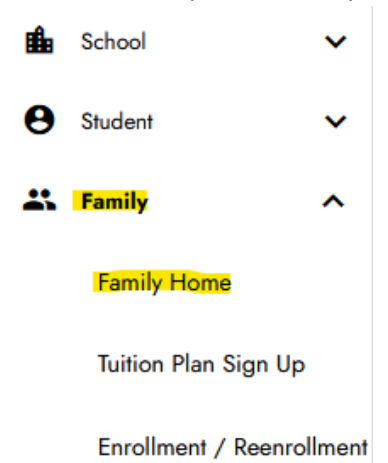

**3.** Select the family member for whom you are entering service hours from the drop down box and press the "Add +" button

| Luke Fier (Father) 🔹  |                                   |       |
|-----------------------|-----------------------------------|-------|
| Luke Fier (Father)    | Service Hours                     | Add 🕂 |
| Kristin Fier (Mother) | No community service hours found. |       |
| Benedict Fier (Child) |                                   |       |
| Cecilia Fier (Child)  |                                   |       |
| Clara Fier (Child)    |                                   |       |
| Thomas Fier (Child)   |                                   |       |
| Isaac Fier (Child)    |                                   |       |
|                       |                                   |       |
|                       |                                   |       |

4. Complete the entry form and press "Save"

| Service Hours - Add |
|---------------------|
| Name: Luke Fier     |
| * Date: 8/7/2023    |
| * Hours:            |
| * Description:      |
| Note:               |
| Verified By:        |
| Save                |